# らくらく日報 -マニュアルガイド- 株式会社ハウスエム

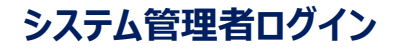

## 下記URLに指定のID・パスワードでログインしてください

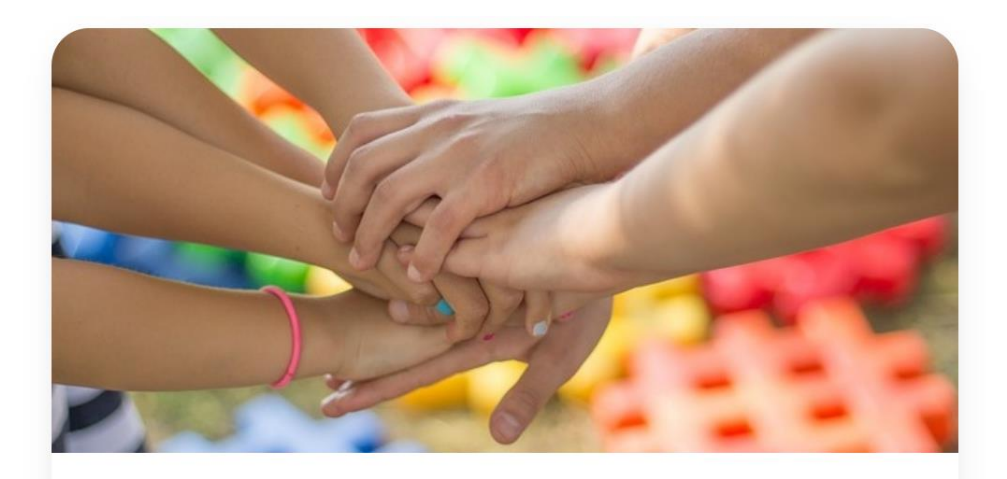

## レポートアプリ

メールアドレス

パスワード

コグイン

パスワードを忘れた場合/変更する場合はこちら

Copyright © 2023 LaZo

URL: https://lazo-ai.web.app/login.html

システム管理者ID: <u>lazo@mirairelations.co.jp</u> パスワード: lazo1234test

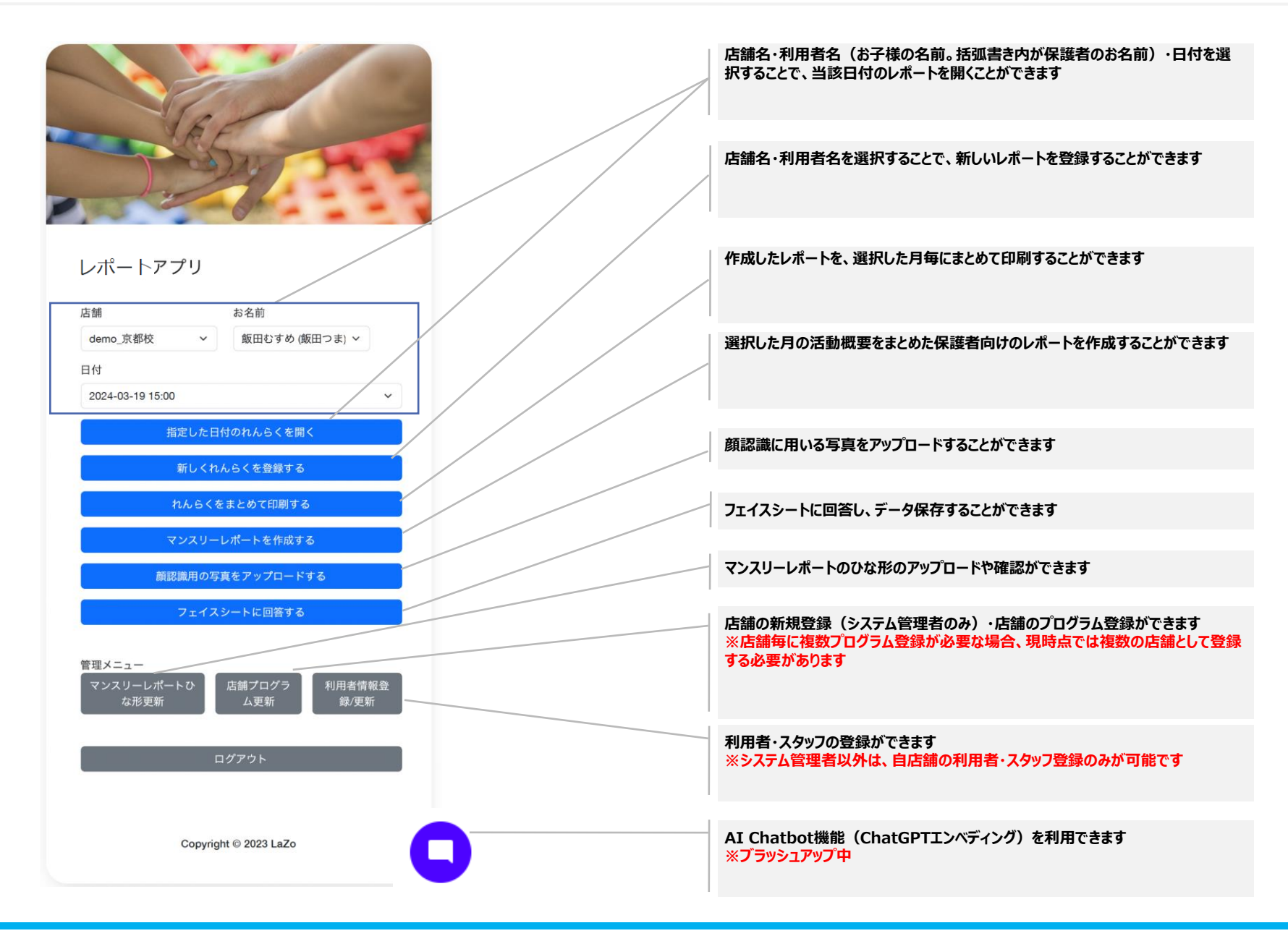

| A HOES                                 |                                                                  |
|----------------------------------------|------------------------------------------------------------------|
|                                        | (※) ユーザーを選択します                                                   |
| 登録済みのデータはフォームをクリックすると選択できます            |                                                                  |
| 利用者タイプ                                 |                                                                  |
| ○ ユーザー ○ スタッフ                          | 登録するスクール名をリストから選択します                                             |
| スクール名                                  |                                                                  |
| 選択してください                               | ✓ 保護者のメールアドレスを入力します(削除する場合、フォームをクリックすると候補リストが表示されるので、その中から選択します) |
| 本システムをご利用する方のアドレス                      |                                                                  |
| хоох@ууу.jp                            |                                                                  |
| ご利用者名                                  | 保護者のお名前を入力します(削除する場合、フォームをクリックすると候補リストが表示されるので、その中から選択します)       |
| お子様名                                   | お子さんの名前を入力します(削除する場合、フォームをクリックすると候補リスト<br>が表示されるので、その中から選択します)   |
| 利用者情報登録/更新                             | 登録が完了すると以下のメールが保護者に送られます<br>保護者の方にはこのメール案内に従ってログインしていただきます       |
|                                        | lazo@mirairelations.co.jp                                        |
| 利田老唐報容稳/雨新                             | To 目分 ▼                                                          |
| 利用日時報品製を利                              | アカウント作成のお知らせ                                                     |
|                                        | 以下のアカウントが作成されました。                                                |
| 「「「「」」「「」」」「「」」」「「」」」」「「」」」」「」」」」」」」」」 | メールアドレス: @gmail.com                                              |
|                                        | <br>パスワード: 86g706AP1m                                            |
|                                        | ログイン後、パスワードを変更してください。                                            |
|                                        | LIPL :https://lazo.aj.web.app/                                   |

## パスワード変更・設定

ログアウトし、下記URLにアクセスします

## URL: https://lazo-ai.web.app/login.html

|                      |                | ( |  |
|----------------------|----------------|---|--|
|                      | W/             |   |  |
| レポート アプリ             |                | / |  |
| メールアドレス              |                | / |  |
| ×1-CX20              | /              |   |  |
|                      | 2045           |   |  |
| バスワードを忘れた場合/変更する場合はこ | 56             |   |  |
| Copyrig              | ht © 2023 LaZo |   |  |

「パスワードを忘れた場合/変更する場合はこちら」をクリックして移動したページで、 パスワードを変更・設定したいメールアドレスを入力し、「再設定メール送信」をクリッ クします

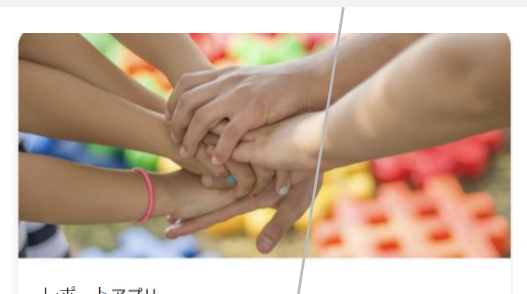

| 5        | 再設定メール送信 |      |
|----------|----------|------|
| <i>[</i> | 1        |      |
|          |          |      |
| メールアドレス  |          |      |
| ださい。     |          | mo c |

Copyright © 2023 LaZo

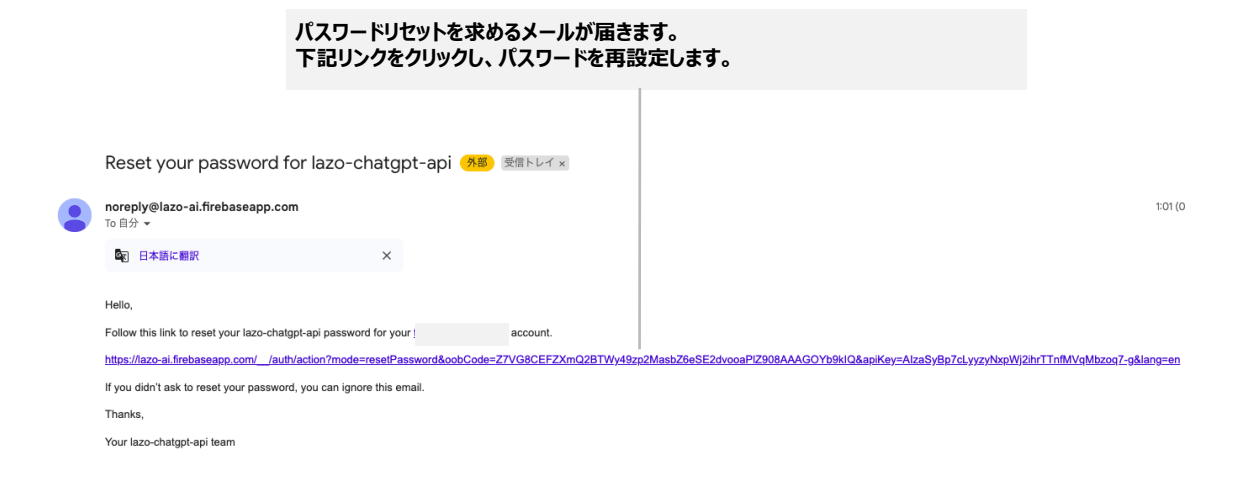

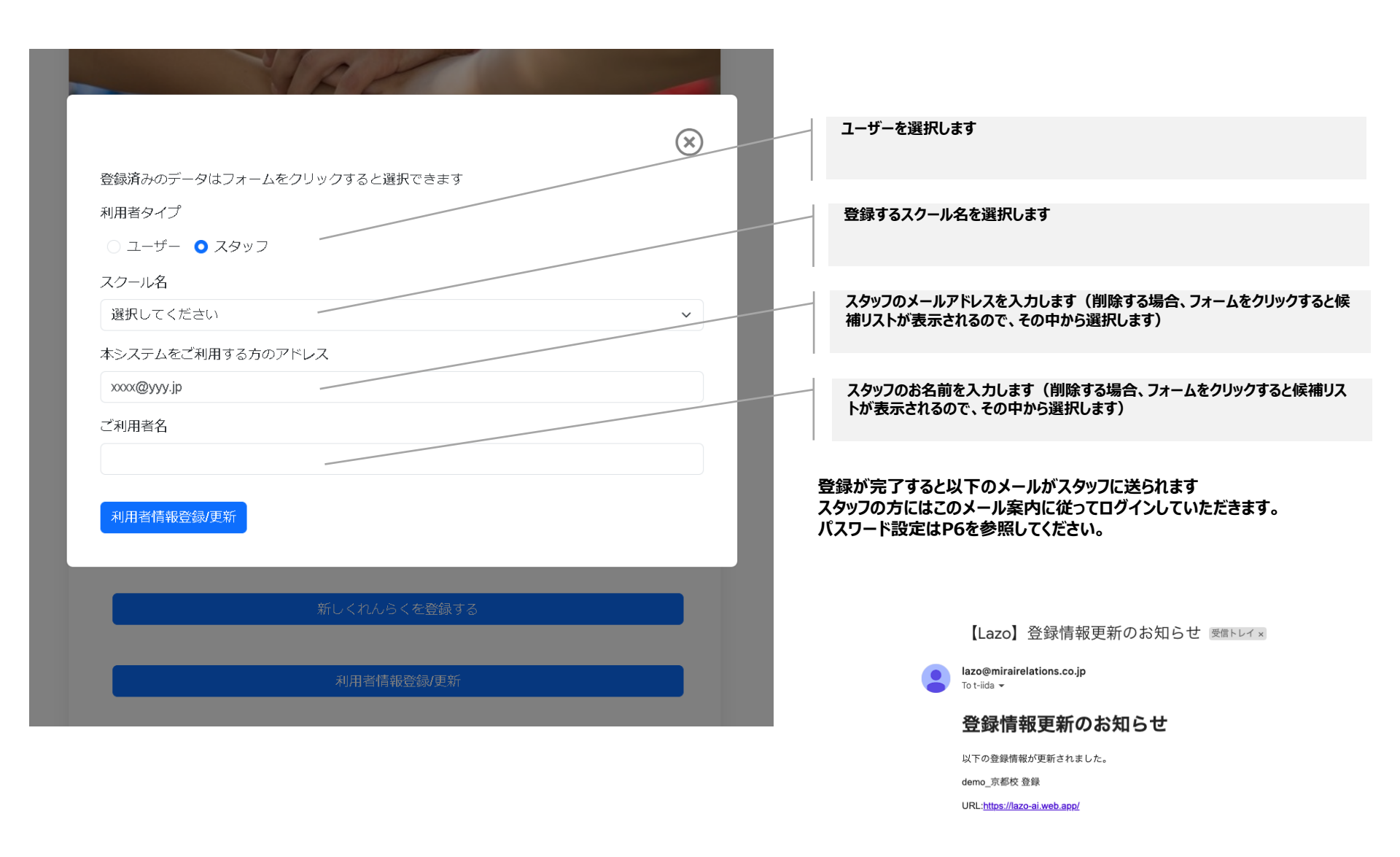

| 登録種別<br>○ 既存スクール修正 ○ 新スクール登録          | 「既存スクール修正」を選択すると、登録済みのプログラムを呼び出すことができ、編<br>集することができます<br>※システム管理者以外は自店舗のみの編集が可能<br>また、「新スクール登録」を選択すると、既存スクールのデータをベースにして新スクー<br>ルの情報を登録することができます |
|---------------------------------------|----------------------------------------------------------------------------------------------------|
| スクール名                                 |                                                                                                    |
| demo_京都校 ~ 保存                         | 送迎サービスの有無、スクール形式(個別,集団 等)の選択項目、お友達記載欄<br>の要否を選択します                                                                                              |
| 送迎 有                                  |                                                                                                    |
| 形式は1選択項目毎にカンマ(,)区切りで入力してください。<br>▼F−マ |                                                                                                    |
| テーマ 人間理解プログラム ⑤ ァーマ削除                 | 店舗で実施するプログラム内容を入力します                                                                                                    |
| 概要 これは「人間理解プログラム」テーマの概要testです         | <ul> <li>テーマ名(空欄不可)</li> </ul>                                                                                                    |
| * 979-7                               | ・ テーマの概要(テーマについての説明。空欄可)                                                                                                    |
| サブテーマ名     情報・認知処理     ウガラーマ商協定       | ・ サブテーマ名(空欄不可・1テーマあたり複数登録可)                                                                                                    |
|                                       | <ul> <li>プログラム名(空欄不可・1サブテーマあたり複数登録可)</li> </ul>                                                                                                 |

|               |                                                                                                    |                                                      |                    |            | $\otimes$ | 「新フカール登録」ボタンをカリックオスと画面が知り共わります                    |
|---------------|----------------------------------------------------------------------------------------------------|------------------------------------------------------|--------------------|------------|-----------|---------------------------------------------------|
| 登録種別          | 別                                                                                                    |                                                      |                    |            |           | 「和スソール豆球」ホランをフリックすると、画面が、もり目わりよう                  |
| 〇 既存          | 存スクール修正 💿 新スクール登録 一                                                                                                |                                                      |                    |            |           |                                                   |
| 新スク           | クール登録方法                                                                                                    |                                                      |                    |            |           |                                                   |
| •             | <ul> <li>既存スクールのプログラムをベースとす<br/>グラムをベースとしない場合は、「スク</li> <li>次に新スクール名を入力します。</li> <li>新スクールのプログラムを入力・修正し</li> </ul> | 「る場合は、「ペースにするスクール名」<br>7 ール名」は"選択してください"のままで<br>」ます。 | で既存スクールをま<br>OKです) | ず選択します(既存ス | クールのプロ    | 新スクール登録方法です                                       |
| •             | • 保存ボタンを押すと、新スクールが登録                                                                                               | 录されます。                                               |                    |            |           |                                                   |
| ベースに          | こするスクール名                                                                                                    |                                                      |                    |            |           |                                                   |
| demo          | _京都校                                                                                                    |                                                      |                    |            | ~         |                                                   |
| 新スク-          | ール名                                                                                                    |                                                      |                    |            |           |                                                   |
| demo          | _奈良校                                                                                                    |                                                      |                    |            |           |                                                   |
|               |                                                                                                    |                                                      |                    |            | 保存        | 情報の修正や追加等の作業が終わりましたら、画面上部の「保存」ボタンをクリックし<br>てください。 |
| 送迎            | 有                                                                                                    | 形式 個別,2:1,集団,入学準備                                    | お友達記載欄             | 有          | ~         |                                                   |
| ▼ <i>テ</i> ーマ | 形式                                                                                                    | は1選択項目毎にカンマ(,)区切りで入た                                 | りしてください。           |            |           |                                                   |
| テーマ           | 人間理解プログラム 😑 テーマ制                                                                                                   | in .                                                 |                    |            |           |                                                   |
| 概要            |                                                                                                    |                                                      |                    |            |           |                                                   |
| ▼サブテーマ        | ,                                                                                                    |                                                      |                    |            |           |                                                   |
| サブテ           | ーマ名 情報・認知処理                                                                                                    | サプテーマ削除                                              |                    |            |           |                                                   |

## 店舗プログラム更新 新スクール登録

レポートアプリ

| 店舗               |
|------------------|
| 店舗を選択してください ~    |
| 指定した日付のれんらくを開く   |
| 新しくれんらくを登録する     |
| れんらくをまとめて印刷する    |
| マンスリーレポートを作成する   |
| 顔認識用の写真をアップロードする |
| フェイスシートに回答する     |

新スクール登録が完了し、「保存」ボタンをクリックしたら、画面を更新します。

## レポートアプリ

| 店舗を選択してください<br>Cocco川西 | お名前 | 店舗のリストを見ると、新規作成した「demo_奈良校」が追加されていることが確認<br>できます。 |
|------------------------|-----|---------------------------------------------------|
| ✓ demo_奈良校             |     |                                                   |

### レポートアプリ

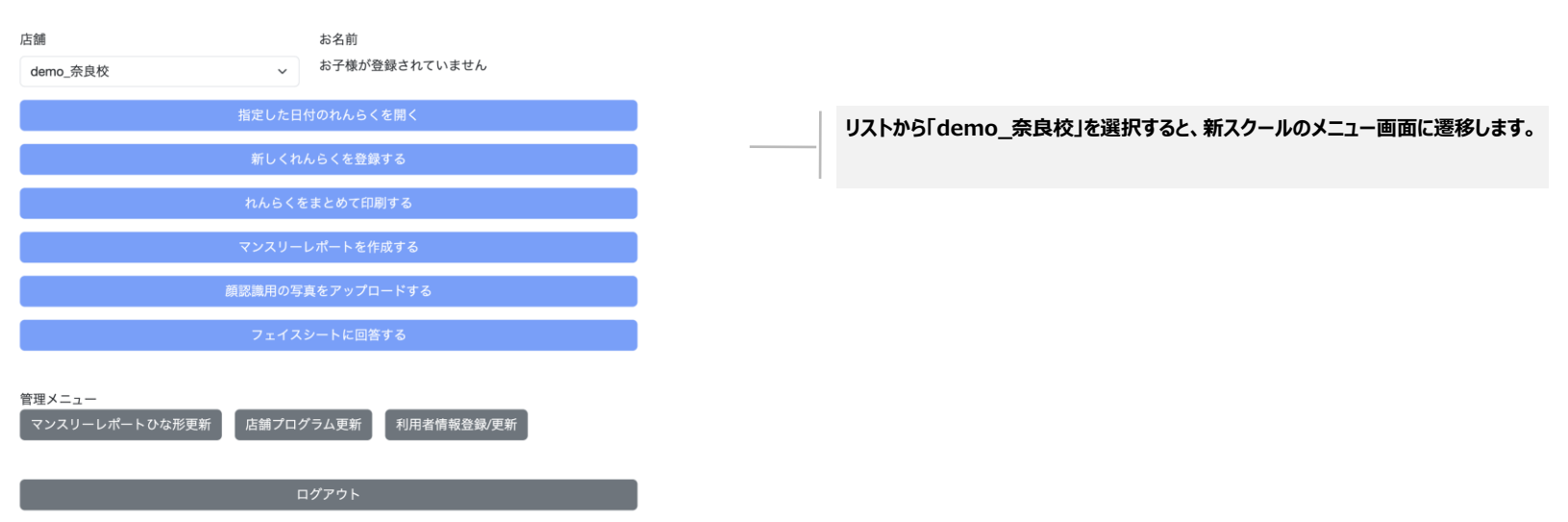

## スタッフ登録解除

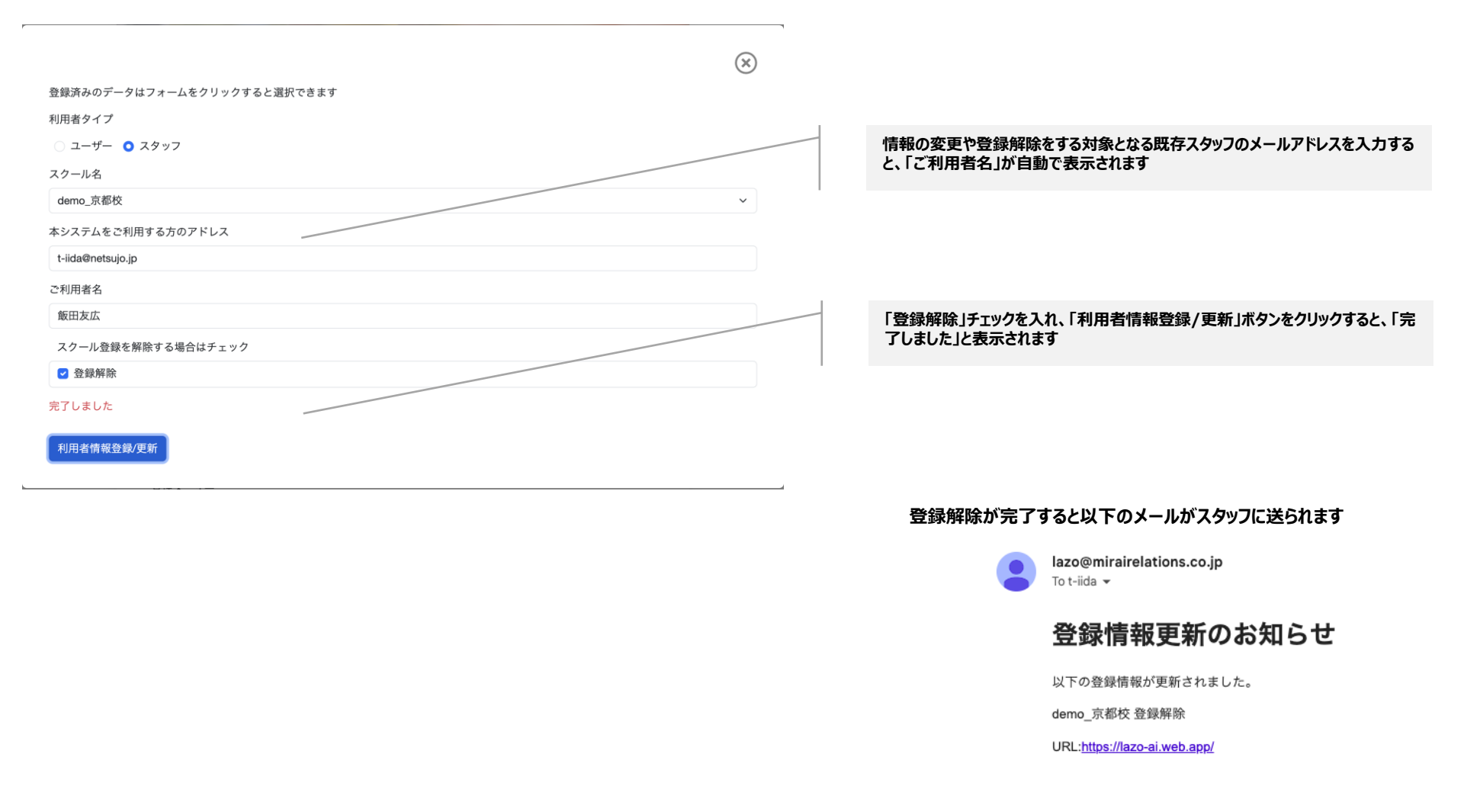

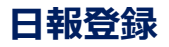

| demo_京          | 都校                |        | 保存                                                | 戻る                 |   | 入力した内容を保存するにはこちらのボタンをクリックしてください<br>※保存しただけでは、保護者には送信されません |
|-----------------|-------------------|--------|---------------------------------------------------|--------------------|---|-----------------------------------------------------------|
| お名前             | 飯田むすめ             | 担当     | システム管理者                                           |                    |   | お名前、担当(スタッフ)は自動的に入力されます。変更はできません                          |
| 日付              | 2024/03/20        |        |                                                   |                    |   |                                                           |
| 時間              | 10:00 ©           | ~      | 11:00                                             | Ø                  | 1 |                                                           |
| 送迎              | 有    ~            | 形式     | 集団                                                | ~                  |   | 日付・時間・送迎有無/形式/一緒たったお友達(フロクラム登録の際に欄の<br>要否を選択したもののみ)を入力します |
| お友達             | お友達 (test)        |        |                                                   |                    |   | 日報送信・コメント登録はこちらの頂目で行います                                   |
| ▶ コメント<br>▼ テーマ |                   |        |                                                   |                    |   | 「コメント」の文字をクリックすると、入力項目が表示されます                             |
| テーマ             | 人間理解プログラム         |        | ✓ ○ デーマ削除                                         |                    |   | 詳細は次の入フィトで説明                                              |
| ▼ サブテーマ         |                   |        |                                                   |                    |   | 当日実施した(実施予定の)プログラムについて、店舗毎に登録したプログラムの                     |
| 777-            | 一 《 名 」 均藏性       |        | <ul> <li>         ・         ・         ・</li></ul> | lik                |   | 中から選択しまり                                                  |
| -               |                   |        |                                                   |                    |   |                                                           |
| プロジ             | グラム① トング          |        | ✔ 🤤 削除                                            |                    |   |                                                           |
| A 704           | " 马人 20 和         |        |                                                   |                    |   |                                                           |
| 0,11,           | 0 45-1            | 520 to |                                                   |                    |   |                                                           |
|                 | 0.97              | 7 7    |                                                   | 〇 テーマ追加            |   |                                                           |
|                 | これはマンスリー田のテスト文音です |        |                                                   | <b>U</b> 2 X MB AN |   |                                                           |
|                 |                   |        |                                                   |                    |   |                                                           |
| マンス!            | リー用               |        |                                                   |                    |   |                                                           |
|                 |                   |        |                                                   | 1.                 |   | れらみ有用のメモビタ。<br>保護者には送信されません。                              |
|                 | これは申し送り事項用のテスト文章で | す。     |                                                   |                    |   |                                                           |
| 申し送り            | り事項               |        |                                                   |                    |   |                                                           |
|                 |                   |        |                                                   |                    |   |                                                           |
|                 |                   |        |                                                   | 11                 |   |                                                           |

## 日報送信・コメント登録

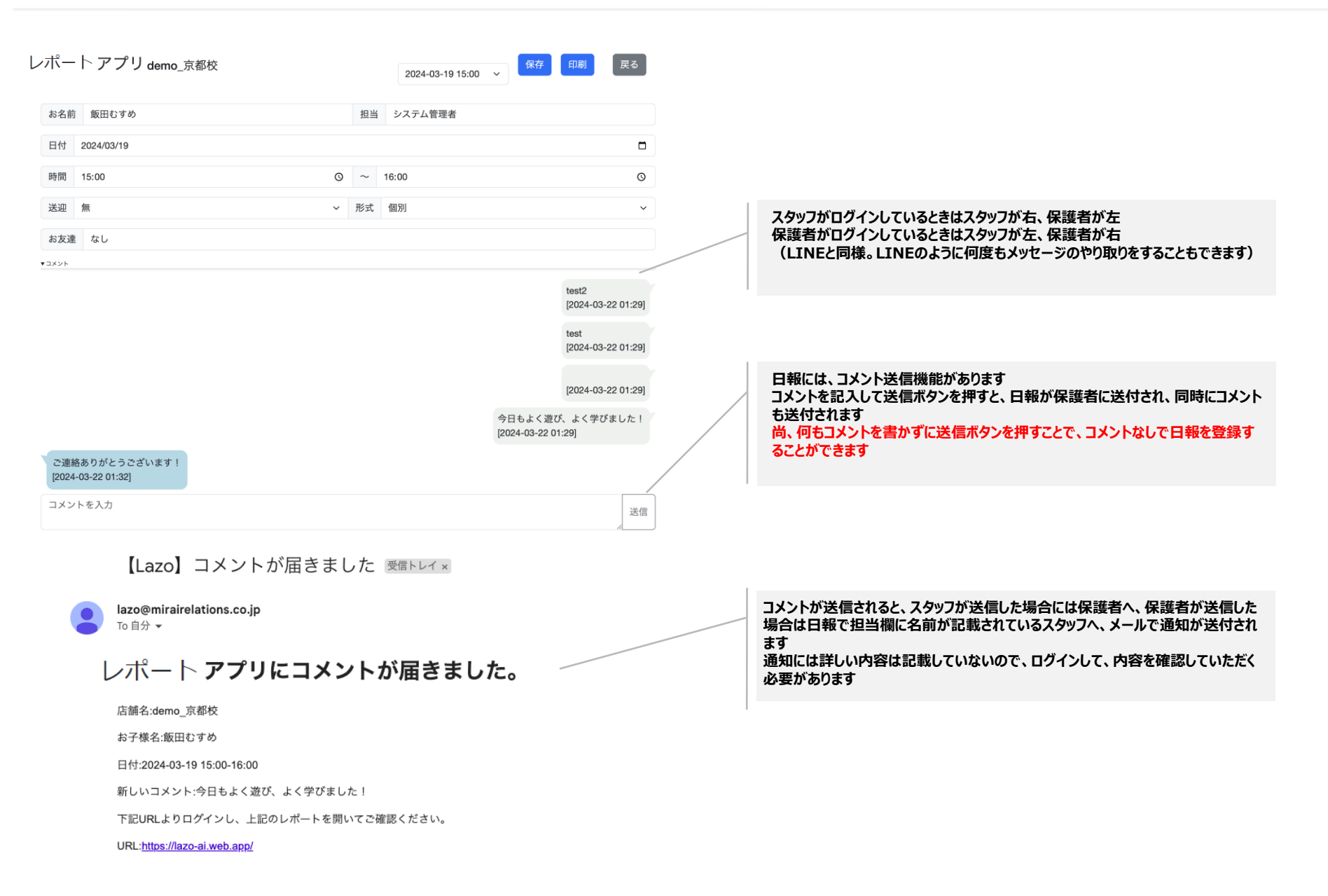

### 印刷ボタンをクリックすると、下記のような印刷画面に切り替わります

#### ※本印刷画面は、制度対応を想定して開発しており、

コメントはスタッフからの最初のコメントのみが表示され、その他のコメントは表示されない仕様としています。また、写真も表示されません

| demo_京都校             |         | 印刷    | 1ページ         |
|----------------------|---------|-------|--------------|
| お名前 飯田むすめ 担当         | システム管理者 | **/=# |              |
| 日付 2024/( 時間 15:00   | ~ 16:00 | 达信尤   |              |
| 送迎 無 形式 個別           | お友達なし   | ページ   | র ২০০০ বিশ্ব |
| テーマ「人間支援プロ           | グラム」    |       |              |
| ミュニケーション             |         | レイアウト |              |
| 日のコミュニケーションは、線上歩行をやり | ました。    |       |              |
| )保護者へのコメント           |         | 詳細設定  | ~            |
| 今日もよく遊び、よく学びました!     |         |       |              |
| 〇マンスリーレポート用メモ        |         |       |              |
| これはマンスリー用のテスト文章です。   |         |       |              |
| ○申し送り事項              |         |       |              |
| これは申し送り事項用のテスト文章です。  |         |       |              |
|                      |         |       |              |
|                      |         |       | キャンセル保存      |

| レポートアプリ demo_京都校                                                                                    |          |            | 2024-03- | -19 15:00 ~        |
|----------------------------------------------------------------------------------------------------|----------|------------|----------|--------------------|
| お名前 飯田むすめ                                                                                           |          | 担当 システム管理者 |          |                    |
| 日付 2024/03/19                                                                                       | 時間 15:00 |            | ~ 16:00  | )                  |
| 送迎無                                                                                                 |          | 形式 個別      |          |                    |
| お友達                                                                                                 |          |            |          |                    |
| test2<br>[2024-03-22 01:29]<br>test<br>[2024-03-22 01:29]<br>今日もよく遊び、よく学びました!<br>[2024-03-22 01:29] |          |            |          | ご連絡ありがとうございます!     |
|                                                                                                    |          |            |          | [2024-03-22 01:32] |
|                                                                                                    | テーマ「人間支持 | 援プログラム」    |          |                    |
| 1.コミュニケーション<br>今日のコミュニケーションは、線上歩行をやりま                                                               | ました。     |            |          |                    |

Copyright © 2023 LaZo

※詳細に情報を入力した際の表現方法については今後チューニングが必要です

|                               |             |                 | リストから選択した月に該当する日報データをまとめて確認、印刷することがで                       |
|-------------------------------|-------------|-----------------|------------------------------------------------------------|
| ポートアプリ                        |             | 2024-03 、 印刷 戻る |                                                            |
|                               | demo_京都校    | :               |                                                            |
| お名前 飯田むすめ                     | 担当          | システム管理者         | 「印刷」ホタンをクリックすると印刷画面か立ち上かります。                               |
| 3付 2024/03/20                 | 時間 10:00    | ~ 11:00         |                                                            |
| 送迎 有                          | 形式集団        | お友達 お友達 (test)  |                                                            |
|                               | テーマ「人間理解プロ  | グラム」            |                                                            |
| I.巧緻性<br>今日の巧緻性は、トングをやり       | ました。        |                 |                                                            |
| マンスリーレポート用メモ                  |             |                 |                                                            |
| れはマンスリー用のテスト文章で               | et.         |                 |                                                            |
| 申し送り事項                        |             |                 | 印刷画面                                                       |
| れは申し送り事項用のテスト文章               | きです。        |                 | demo_京都校                                                   |
|                               | demo 京都校    | 3               | た名前 振振じすめ 新用 システム管理機 印刷     日月 2024/02/20 単間 10:00 ~ 11:00 |
| は名前 飯田むすめ                     | 担当          | システム管理者         | 228 年 形式 東江 お文庫 お文庫 4次車 6mm 送信先                            |
| D/th 2024/02/10               | 時間 15:00    | 16:00           | テーマ「人間澄新プログラム」<br>15885<br>4000月10                         |
| 2024/03/19                    | R4INJ 15:00 | 16.00           | 0マンスジーレポート用水モ<br>これ出マンスジー用のアスト文章です。 しょくアウト 単               |
| 送迎 無                          | 形式 個別       | お友達なし           | 〇年1297年<br>これは年に成今年期日のテストスまです。                             |
|                               | テーマ「人間支援プロ  | ダラム」            | 詳細設定                                                       |
| 1.コミュニケーション<br>今日のコミュニケーションは、 | 線上歩行をやりました。 |                 |                                                            |
| マンスリーレポート用メモ                  |             |                 |                                                            |
| これはマンスリー用のテスト文章で              | です。         |                 |                                                            |
|                               |             |                 |                                                            |
| 申し送り事項                        |             |                 |                                                            |

保存

#### 事前準備が必要です

#### 管理メニュー内「マンスリーレポートひな形更新」をクリック、作業したいスクールを選択し、ひな形をアップデートします

|                   | れんらくアプリ                                       |            |
|-------------------|-----------------------------------------------|------------|
|                   |                                               | $(\times)$ |
| スクール名<br>demo 京都校 |                                               | ~          |
| 現在のテンプレー          | トをダウンロード                                      |            |
| 新しいテンプレート         | のアップロード                                       |            |
| ファイルを選択           | 選択されていません                                     | アップロード     |
|                   | 顔認識用の写真をアップロードする                              |            |
|                   | フェイスシートに回答する                                  |            |
|                   | 管理メニュー<br>マンスリーレポートひな形更新 店舗プログラム更新 利用者情報登録/更新 |            |
|                   | ログアウト                                         |            |
|                   |                                               |            |
|                   | Copyright © 2023 LaZo                         |            |

下記の要領に従い、スクール毎にひな形を作成してアップロードしてください

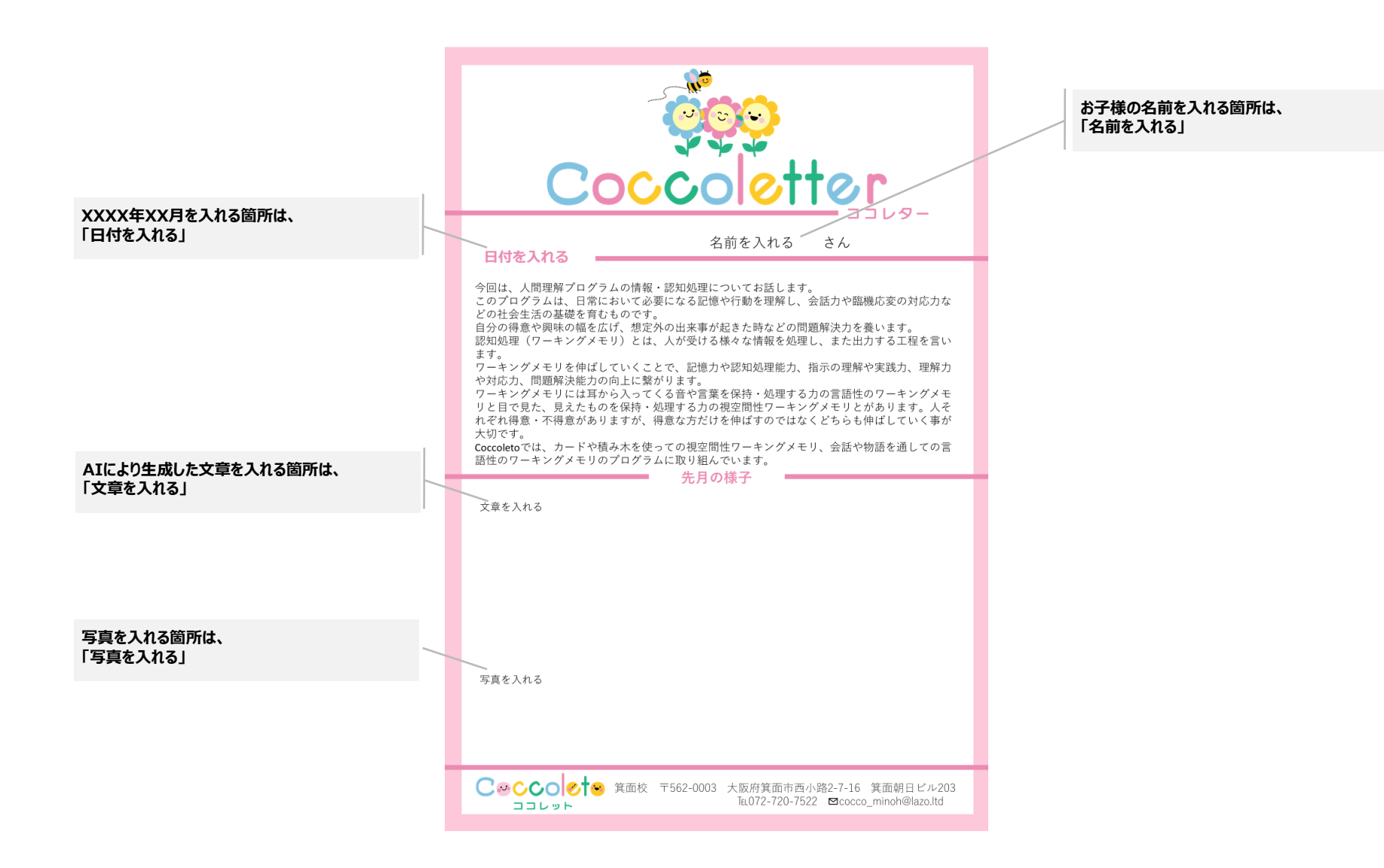

Copyright (C) 2023 HOUSEM All Rights Reserved.

-株式会社ハウスエム-

#### メニュー画面で、「マンスリーレポートを作成する」をクリック

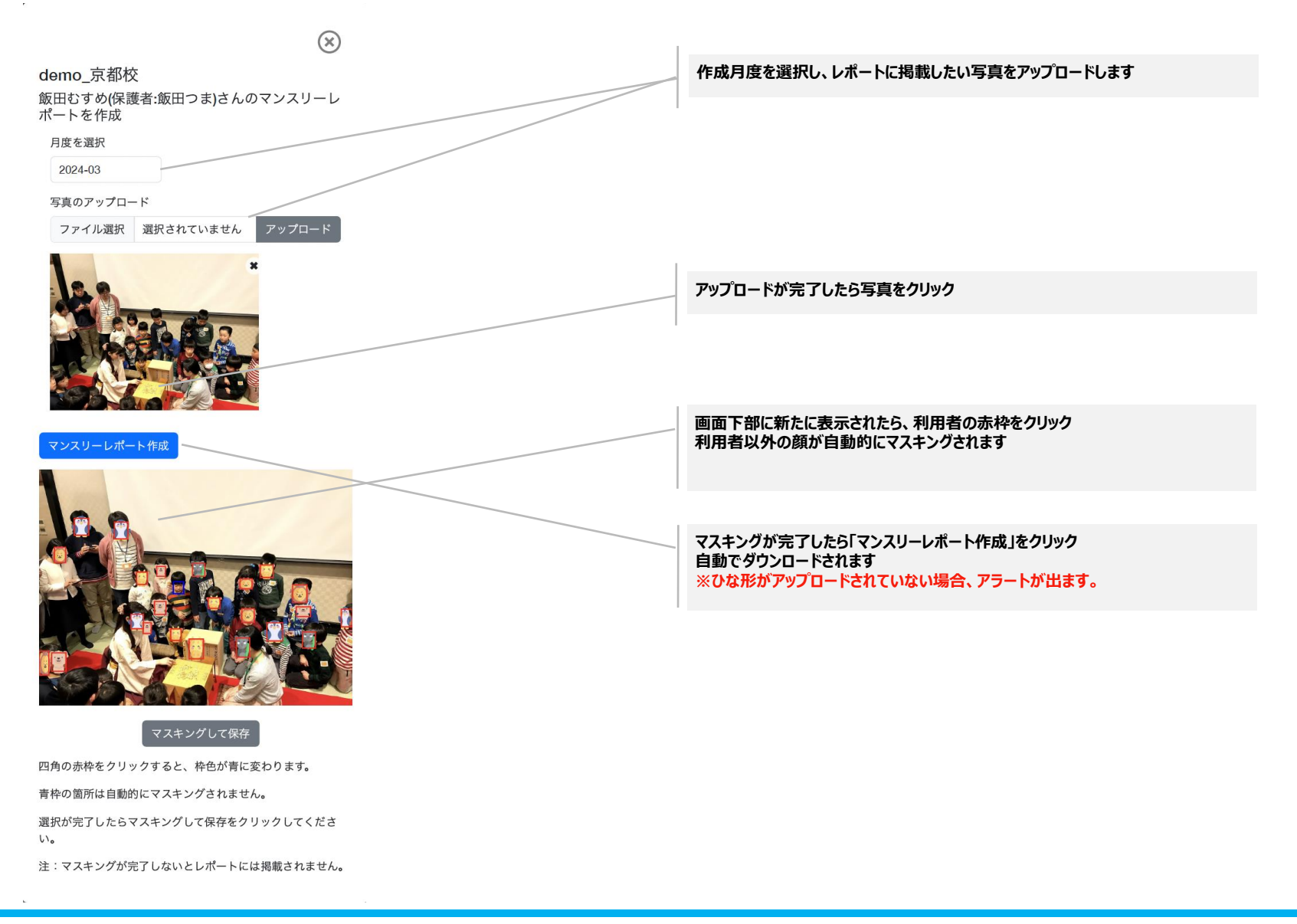

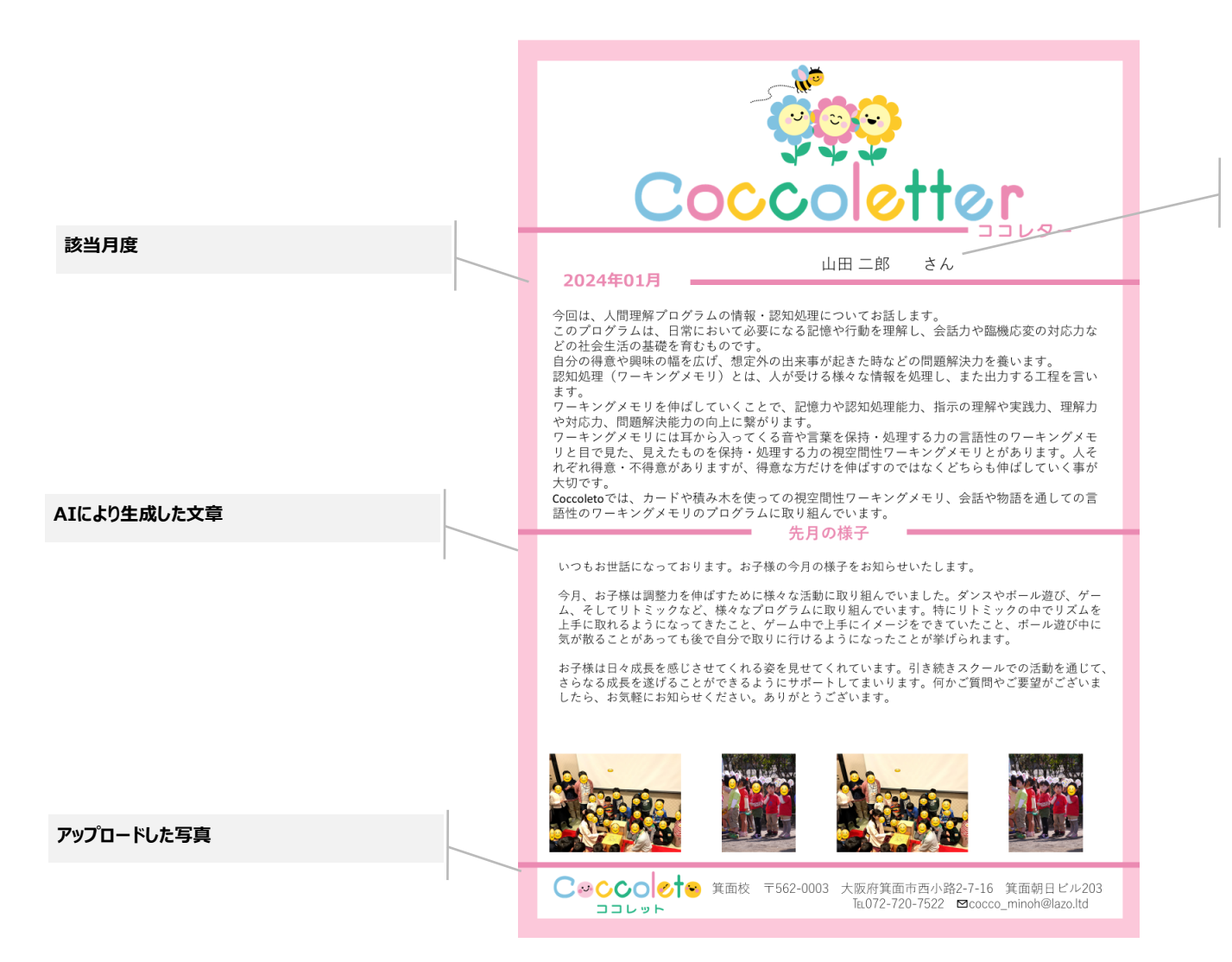

お子様の名前

## 顔認識用の写真をアップロードする

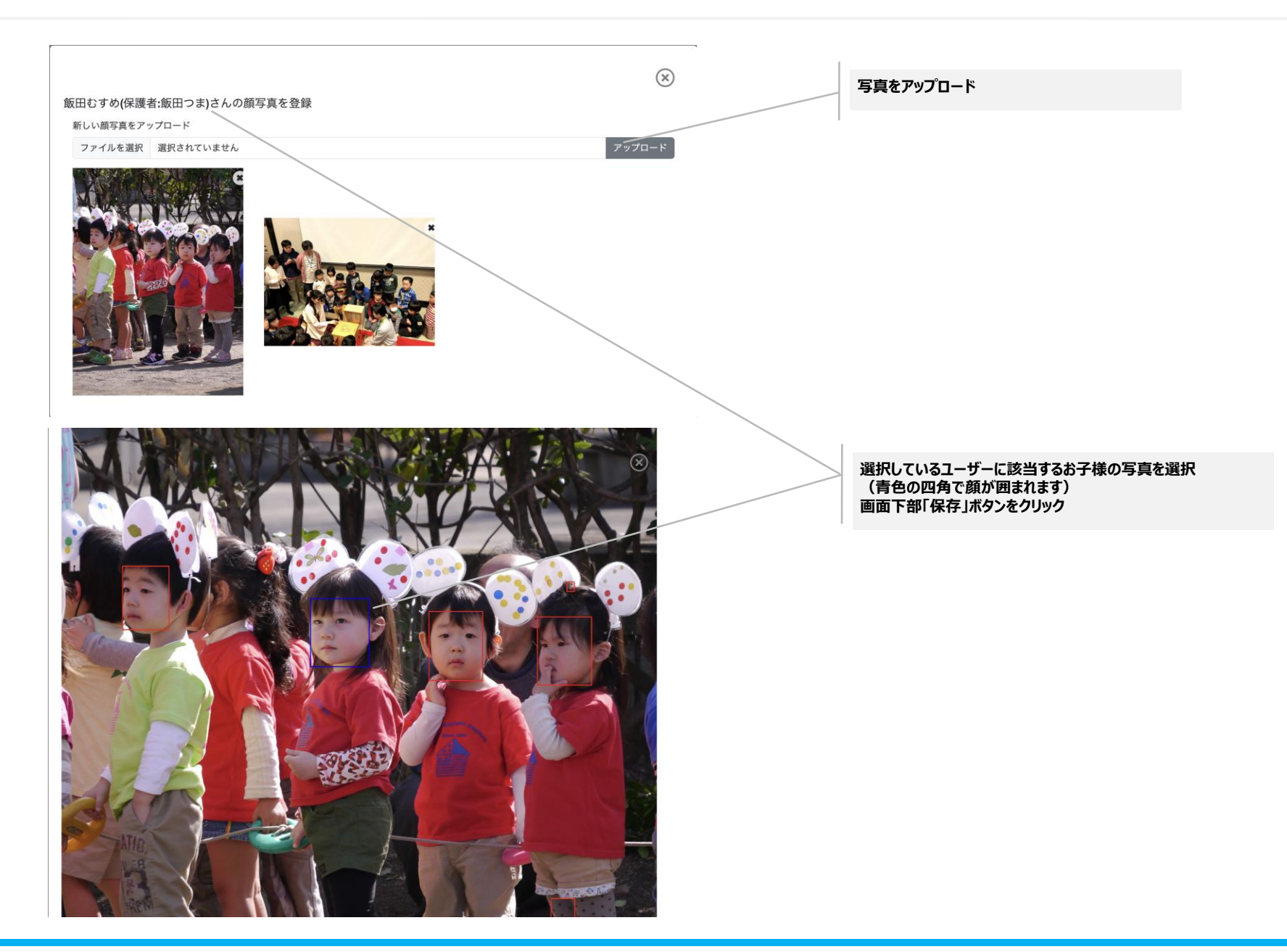

フェイスシートに回答する

| 版田むすめさん<br>① 2 3 4 6<br>1 2 3 4<br>月川者氏名<br>ふりがな<br>住別 選邦<br>普段呼んでいる愛称<br>住年月日 年,<br>現在お過いの圖名                                                                                                    | 0                                                                                                    | 「保存して次へ」をクリックすると入力したデータを<br>存しつつ、次の項目へ進みます<br>保存されたデータは、「メニューに戻る」をクリックし<br>スシート画面から離れても消えることはありません |
|----------------------------------------------------------------------------------------------------|----------------------------------------------------------------------------------------------------|----------------------------------------------------------------------------------------------------|
| ①       ②       ④       ④       ●       ●       ●       ●       ●       ●       ●       ●       ●       ●       ●       ●       ●       ●       ●       ●       ●       ●       ●       ●       ●       ●       ●       ●       ●       ●       ●       ●       ●       ●       ●       ●       ●       ●       ●       ●       ●       ●       ●       ●       ●       ●       ●       ●       ●       ●       ●       ●       ●       ●       ●       ●       ●       ●       ●       ●       ●       ●       ●       ●       ●       ●       ●       ●       ●       ●       ●       ●       ●       ●       ●       ●       ●       ●       ●       ●       ●       ●       ●       ●       ●       ●       ●       ●       ●       ●       ●       ●       ●       ●       ●       ●       ●       ●       ●       ●       ●       ●       ●       ●       ●       ●       ●       ●       ●       ●       ●       ●       ●       ●       ●       ●       ●       ●       ● | 5       6       7       8       9       10       12       13         個人情報         利用者の基本情報を入力してください         駅してください       ✓ | 「保存して次へ」をクリックすると入力したデータを<br>存しつつ、次の項目へ進みます<br>保存されたデータは、「メニューに戻る」をクリックし<br>スシート画面から離れても消えることはありません |
| 利用者氏名        ふりがな        性別     選邦       曾段呼んでいる愛称        生年月日     年,       現在お通いの閾名                                                                                                    | <u>個人情報</u><br>利用者の基本情報を入力してください<br>Rしてください ~                                                                               | 保存されたデータは、「メニューに戻る」をクリックし<br>スシート画面から離れても消えることはありません                                               |
| 利用者氏名     ふりがな       性別     選択       普段呼んでいる愛称        生年月日     年,       現在お通いの関名                                                                                                    | 択してください ~                                                                                                    |                                                                                                    |
| ふりがな     運動       性別     運動       普段呼んでいる愛称        生年月日     年」       現在お通いの園名                                                                                                    | 択してください ~                                                                                                    |                                                                                                    |
| 性別     選邦        普段呼んでいる愛称      年 月日     年 月     現在お通いの関名     日                                                                                                    | 択してください ~                                                                                                    |                                                                                                    |
| 普段呼んでいる愛称       生年月日     年,       現在お通いの園名                                                                                                    |                                                                                                    |                                                                                                    |
| 生年月日 年 /<br>現在お通いの園名                                                                                                    |                                                                                                    |                                                                                                    |
| 現在お通いの園名                                                                                                    | /月/日 0 /                                                                                                    |                                                                                                    |
|                                                                                                    |                                                                                                    |                                                                                                    |
| 現在の年次 選択                                                                                                    | 択してください ~                                                                                                    |                                                                                                    |
| 郵便番号                                                                                                    |                                                                                                    |                                                                                                    |
| 住所                                                                                                    |                                                                                                    |                                                                                                    |
| 保護者氏名                                                                                                    |                                                                                                    |                                                                                                    |
| 保護者ふりがな                                                                                                    |                                                                                                    |                                                                                                    |
| 電話番号                                                                                                    |                                                                                                    |                                                                                                    |
| 電話番号の所有者 (続柄)                                                                                                    |                                                                                                    |                                                                                                    |
| 緊急連絡先電話番号                                                                                                    |                                                                                                    |                                                                                                    |
| 緊急連絡先番号の所有者(続<br>柄)                                                                                                    |                                                                                                    |                                                                                                    |
| 保護者様メールアドレス                                                                                                    |                                                                                                    |                                                                                                    |

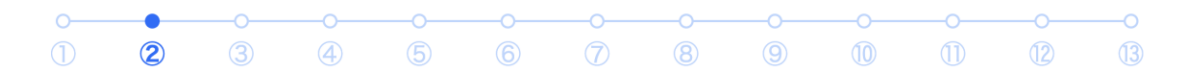

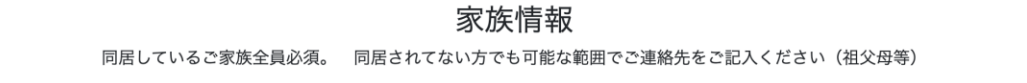

| 回答1  |        |                                       |
|------|--------|---------------------------------------|
| 氏名   |        |                                       |
| 続柄   |        |                                       |
| 年齢   | 歲      |                                       |
| 勤務先名 |        |                                       |
| 連絡先  |        |                                       |
|      |        |                                       |
| 回答2  |        |                                       |
| 氏名   |        |                                       |
| 続柄   |        | 項目やユーザーによっては複数の回答欄が必要な<br>場合があります     |
| 年齢   | 歳      | 必要に応じて「回答欄を追加」をクリックし、回答欄<br>を追加してください |
| 勤務先名 |        |                                       |
| 連絡先  | /      |                                       |
|      |        |                                       |
|      | 回答欄を追加 |                                       |

初回費用:33,000円

<サブスクリクション> 1 アカウントにつき、3,300円/月